Apply for a Document

- 3. Log in with your User ID and Password.
- 4. Continue to the *Educator Page*, which displays after the *Legal Disclaimer* and *Personal Information* pages.
- 5. Scroll down to the heading *Apply for a Certificate of Clearance or Activity Supervisor Clearance Certificate*.
- 6. Click on **Create New** to start.

| Back                    |                                 |                         |                                          |                  |                 |                             |                     |                               |
|-------------------------|---------------------------------|-------------------------|------------------------------------------|------------------|-----------------|-----------------------------|---------------------|-------------------------------|
| Note: If you have quest | ions about the informa          | tion displayed below,   | please click here for a listing of Com   | mission conta    | cts             |                             |                     |                               |
|                         | Last Name: Last Nam             | ie                      |                                          |                  | Fin             | gerprint Status: Inco       | omplete: Action Re  | quired by Educator. Email Fil |
|                         | First Name: First Nam           | e                       |                                          | Adverse and C    | commission Ac   | tions Indicator :           |                     |                               |
| N                       | /iddle Name: Middle N           | ame                     |                                          |                  |                 |                             |                     |                               |
| ast Known County of     | Employment:                     |                         |                                          | ]                |                 |                             |                     |                               |
| Document Appli          | cation Adverse a                | nd Commission Ac        | tions                                    |                  |                 |                             |                     |                               |
| No Records 🖉 🎽          | ∢ →                             |                         |                                          |                  |                 |                             |                     |                               |
| Document Number         | Document Title                  | 2                       | Term                                     |                  | Status          | Issue Date                  | Expiration Date     | Original Issuance Date        |
| <                       |                                 |                         |                                          |                  |                 |                             |                     |                               |
|                         |                                 |                         |                                          |                  |                 |                             |                     |                               |
| Complete Your P         | rograms Recomm                  | endation                | of for a gradestial but their college up | iunzaitu diatzia | t or county off | No Records                  | 5 ◀ ▶               |                               |
| Complete Ret            | urn Application to A            | uthorized Agency        | Click the 'Document Title' to view de    | tailed informat  | tion Select "Ve | ce.<br>s" next to the Docur | ment Title and eith | er "Complete" or "Beturn Appl |
| Complete                | an Application to A             | utionzed Agency         | oner the bocament this to their de       | tanea miorma     | aon. oeleet Te  | 5 next to the boca          | nent nue una entre  | er complete ; or rictain app  |
| Choose Yes to Complet   | e Recommendation                | Document Title          | 2                                        | Term             |                 | Application S               | tati Issue Date     | Return Reason                 |
| <                       |                                 |                         |                                          |                  |                 |                             |                     |                               |
| <                       |                                 |                         |                                          |                  |                 |                             |                     |                               |
| Renew Your Doc          | ument                           | lv hold a document a    | No Records                               | (                |                 |                             |                     |                               |
| Complete Choose         | e the record you are int        | erested in by selectin  | g ">". Then Select "Yes" next to the Do  | ocument Title a  | and click "Comp | olete".                     |                     |                               |
| Choose Yes to Renew     | Document Title                  |                         | Term                                     | Status           | Issue [         | ate Expiration              | n Date Original Iss | suance Date                   |
|                         |                                 |                         |                                          |                  |                 |                             |                     |                               |
|                         |                                 |                         |                                          |                  |                 |                             |                     |                               |
| Apply for a Certif      | icate of Clearance              | or Activity Super       | visor Clearance Certificate              | 1-1of1 4         | P               |                             |                     |                               |
| Create New              | Click "Creation Click "Creation | ate New" to start. If a | pplicable, select "Yes" next to the Doc  | ument Title an   | d click "Comple | te" to continue.            |                     |                               |
| hoose Yes to Apply      | Document Title                  |                         | Application Status                       |                  |                 |                             |                     |                               |

7. For the General Application Category, click on the arrow and select *Certificate of Clearance/Activity Supervisor Clearance Certificate* from the list.

8. For the Document/Authorization Title, click on the arrow and select either the *Activity Supervisor Clearance Certificate* or the *Certificate of Clearance*.

| Back                                 |                               |                                                   |         |
|--------------------------------------|-------------------------------|---------------------------------------------------|---------|
| Note: If you have questions about th | e information displayed below | y, please click <u>here</u> for a listing of Comr | nission |
| Last Name:                           | Last Name                     |                                                   |         |
| First Name:                          | First Name                    |                                                   | Adverse |
| Middle Name:                         | Middle Name                   |                                                   |         |
| Last Known County of Employment:     |                               |                                                   |         |
| Document/Authorization Pick          | :                             |                                                   |         |
| General Application Categor          | select                        | ~                                                 | -       |
| Document/Authorization Title         | <b>.</b>                      | ~                                                 | ſ       |
| Back                                 |                               |                                                   |         |

## 9. Click Next.

NOTE: There is no longer a checklist to review and print.

| Back<br>Note: If you have questions about th<br>Last Name:<br>First Name:<br>Middle Name:<br>Last Known County of Employment: | he information displayed below<br>Last Name<br>First Name<br>Middle Name | please click <u>here</u> for a listing of Commission contacts<br>Fingerprint Status: Incomplete: Action Required by Educator. Email Fil <sup>Note: Informa</sup><br>Adverse and Commission Actions Indicator :                                           | tion on Adverse and Commission Actions is |
|----------------------------------------------------------------------------------------------------|--------------------------------------------------------------------------|----------------------------------------------------------------------------------------------------|-------------------------------------------|
| Document/Authorization Pick<br>General Application Categor<br>Document/Authorization Titl<br>Back                             | x<br>Y:Certificate of Clearance/Act<br>e. Activity Supervisor Clearanc   | vity Supervisor Clearance Certificat   Instructions First, select a General Application Category from the drop down menu. Certificate Certificate Certificate Third, review the information on the selected checklist to verify you met the requirements | 1 of 1+<br>a before proceeding.           |

10. The next page will display the Disclosure and Professional Fitness Questions (PFQs) page.

• For additional information on this item, please view the *Complete the Online Disclosure, PFQs and Payment* section below.

**NOTE:Once the application and payment have been completed, the document will no longer display under the** *Apply For A COC or ASCC* section. For information on how to check the application's status, view the <u>CTC Online - Your Educator Account</u> and click the *Check Your Application Status* item.